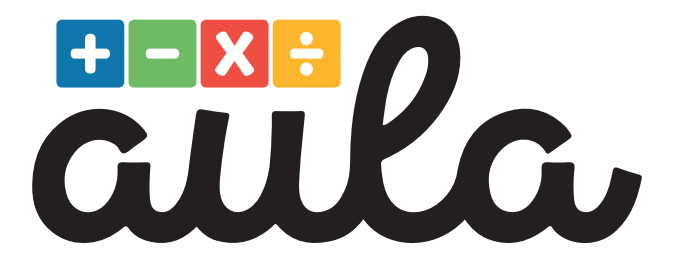

# CATÁLOGO

#### 2025-2026

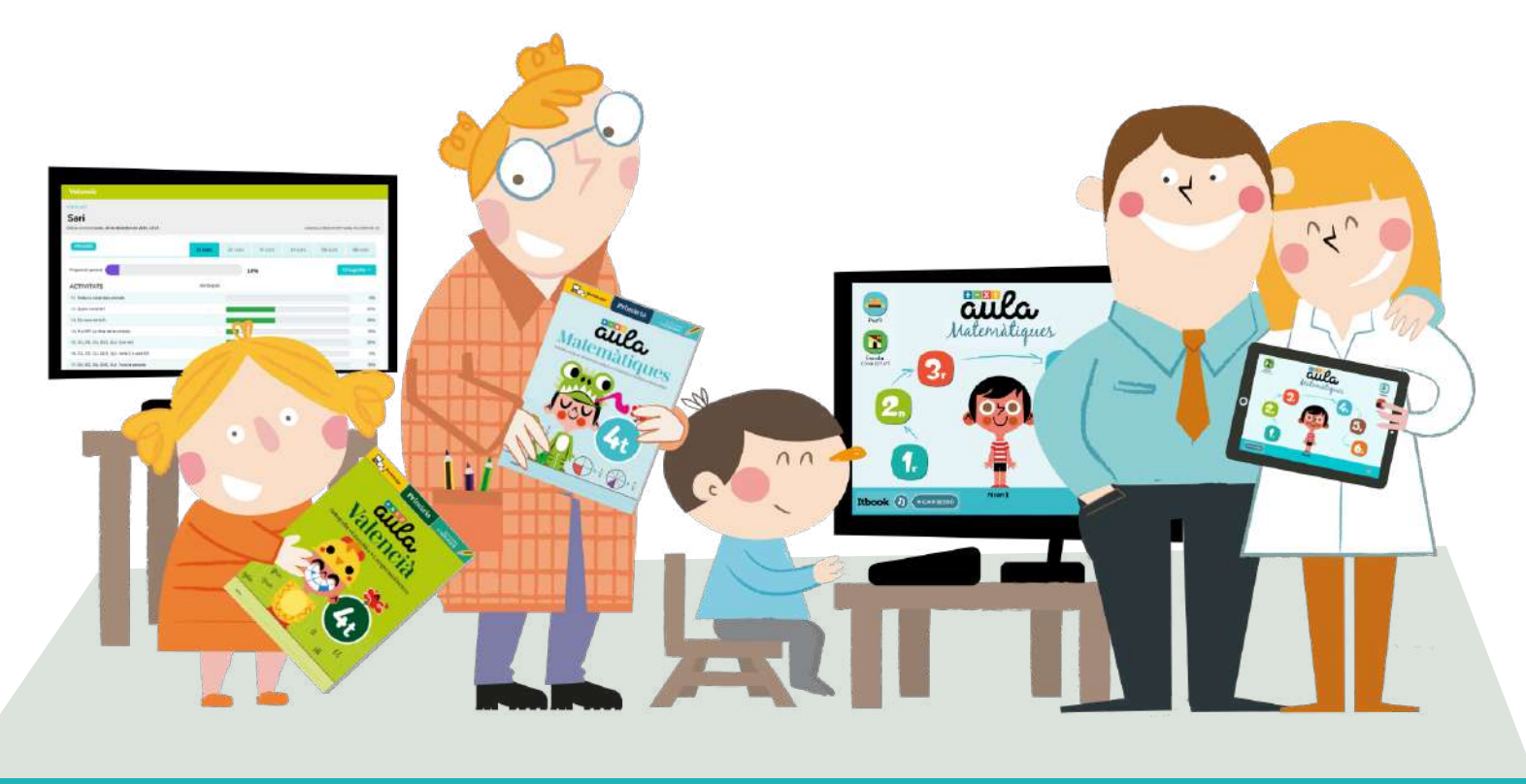

ATENCIÓN AL PROFESSORADO

www.editorialaula.es - info@editorialaula.es

# Un proyecto con miles de ejercicios autocorrectivos en papel y digital para practicar todo el currículo de **Educación Primaria LOMLOE**

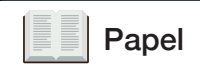

Ordenador

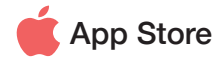

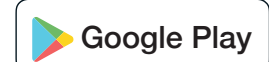

#### Practica desde el cole o desde casa

Todos los contenidos de matemáticas, lengua y valencià en una colección de cuadernos y aplicaciones que facilitan la práctica intensiva desde el cole o desde casa.

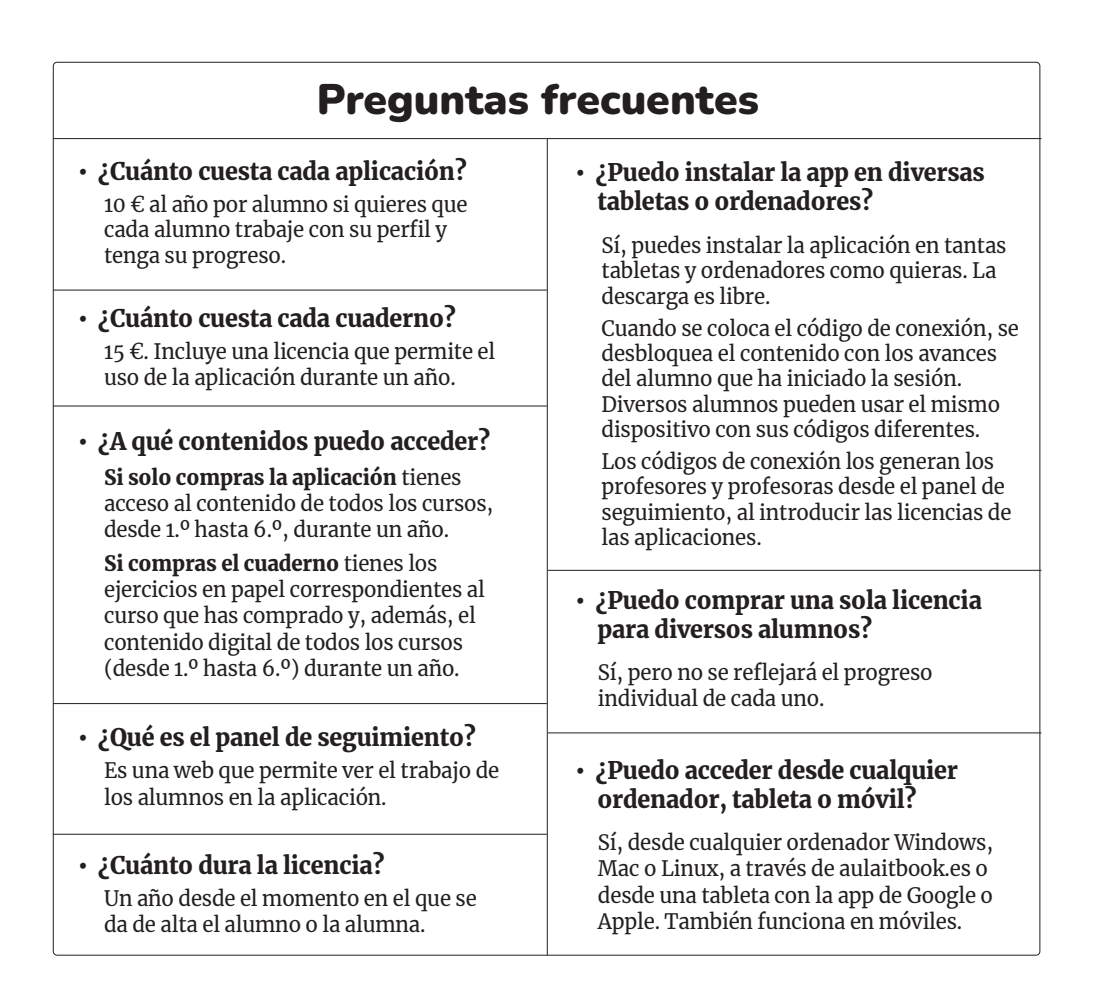

DIGITAL ACCESO COMPLETO A TODOS LOS CONTENIDOS DE TODOS LOS CURSOS DURANTE UN AÑO

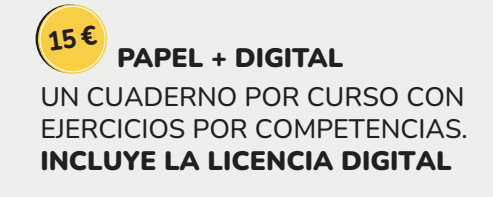

# **AULA** MATEMÁTICAS

Con explicaciones y solucionario

S.

ISBN

ISBN

ISBN

Digital

10 C

Matemá

Todas las Matemáticas de Educación Primaria **LOMLOE** ordenadas por cursos v competencias en seis cuadernos de actividades y una aplicación curricular.

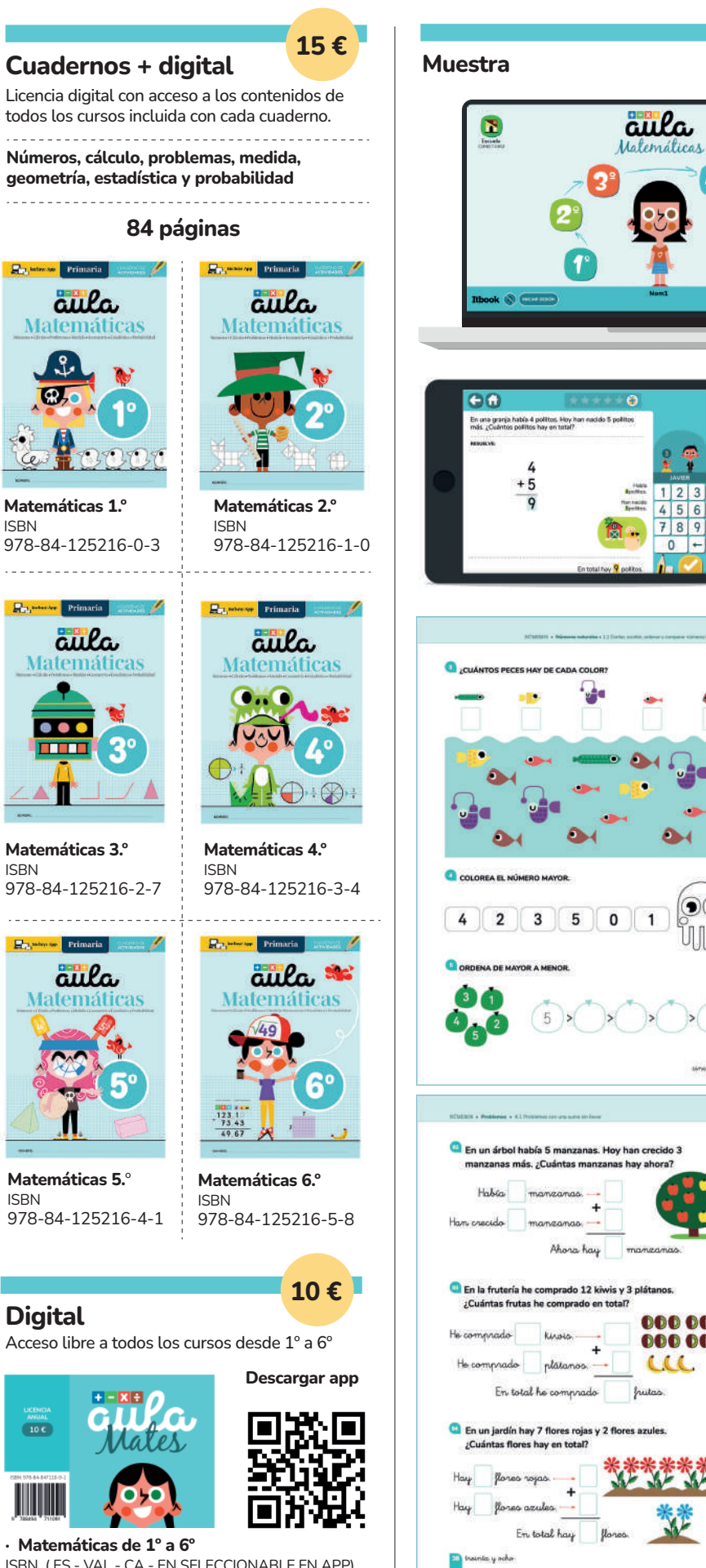

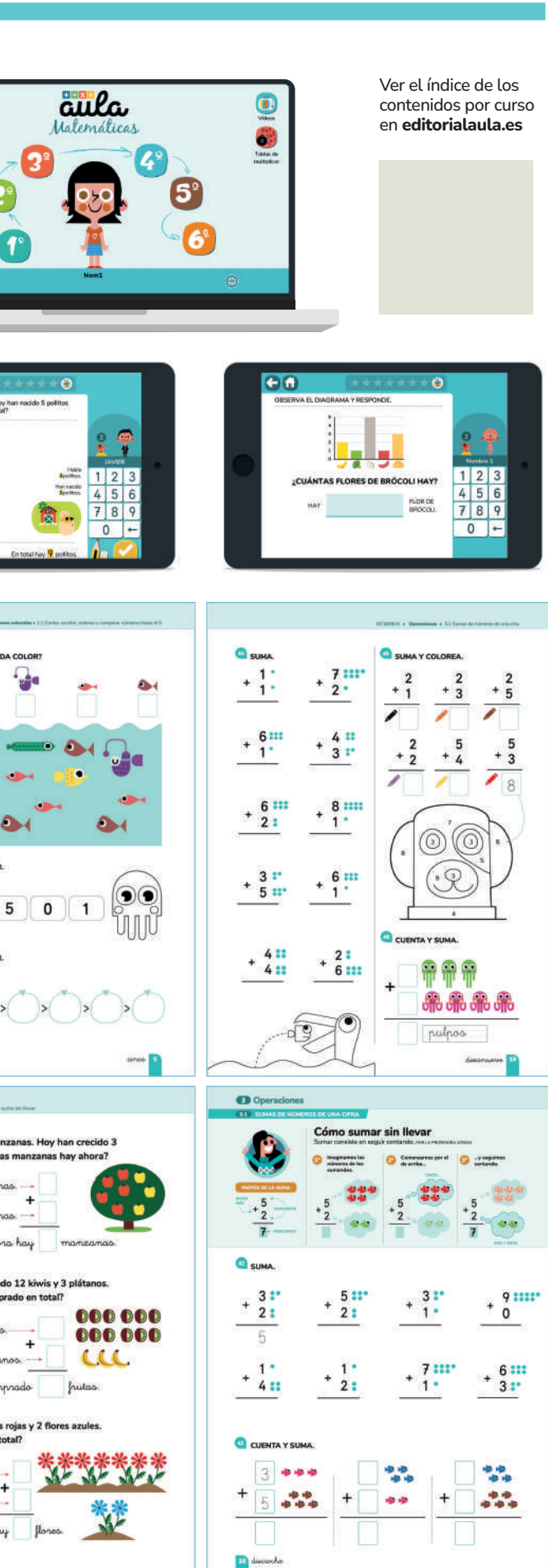

ISBN (ES - VAL - CA - EN SELECCIONABLE EN APP) 978-84-947110-9-1

# AULA MATEMÀTIQUES

Primaria

S.

ISBN

En:

ISBN

ISBN

Digital

10 C

978-84-947110-9-1

ISBN (ES - VAL - CA - EN SELECCIONABLE EN APP)

aula

aila

Amb explicacions i solucionari

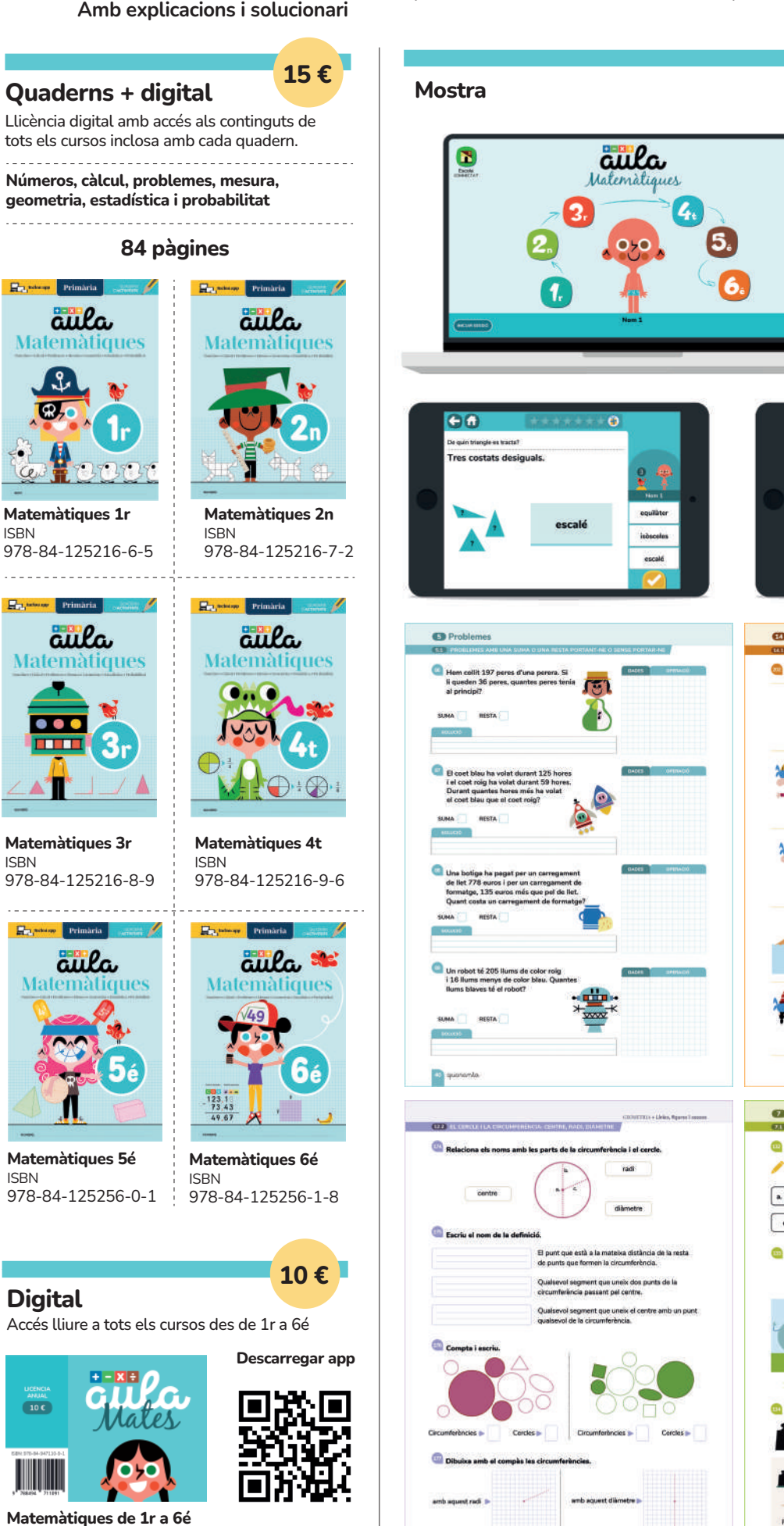

Totes les Matemàtiques d'Educació Primària LOMLOE ordenades per cursos i competències en sis quaderns d'activitats i una aplicació curricular.

| Ciller<br>Matemàtiques<br>2<br>2<br>2<br>2<br>2<br>2<br>2<br>2<br>2<br>2<br>2<br>2<br>2<br>2<br>2<br>2<br>2<br>2<br>2                                                                                                    | Image: Second system       Vore l'index dels continguts per curs en editorialaula.es                                                                                                    |
|----------------------------------------------------------------------------------------------------|----------------------------------------------------------------------------------------------------|
| escalé                                                                                                    | Dress or centre is quiring squires.         Image: square square |
| a code roig         generation         generation                                                                                                    | <page-header><page-header></page-header></page-header>                                                                                                    |
| ADDREADED ADDREADED ADDREA | Answer     Answer                                                                                                    |

# AULA VALENCIÀ

Amb explicacions i solucionari

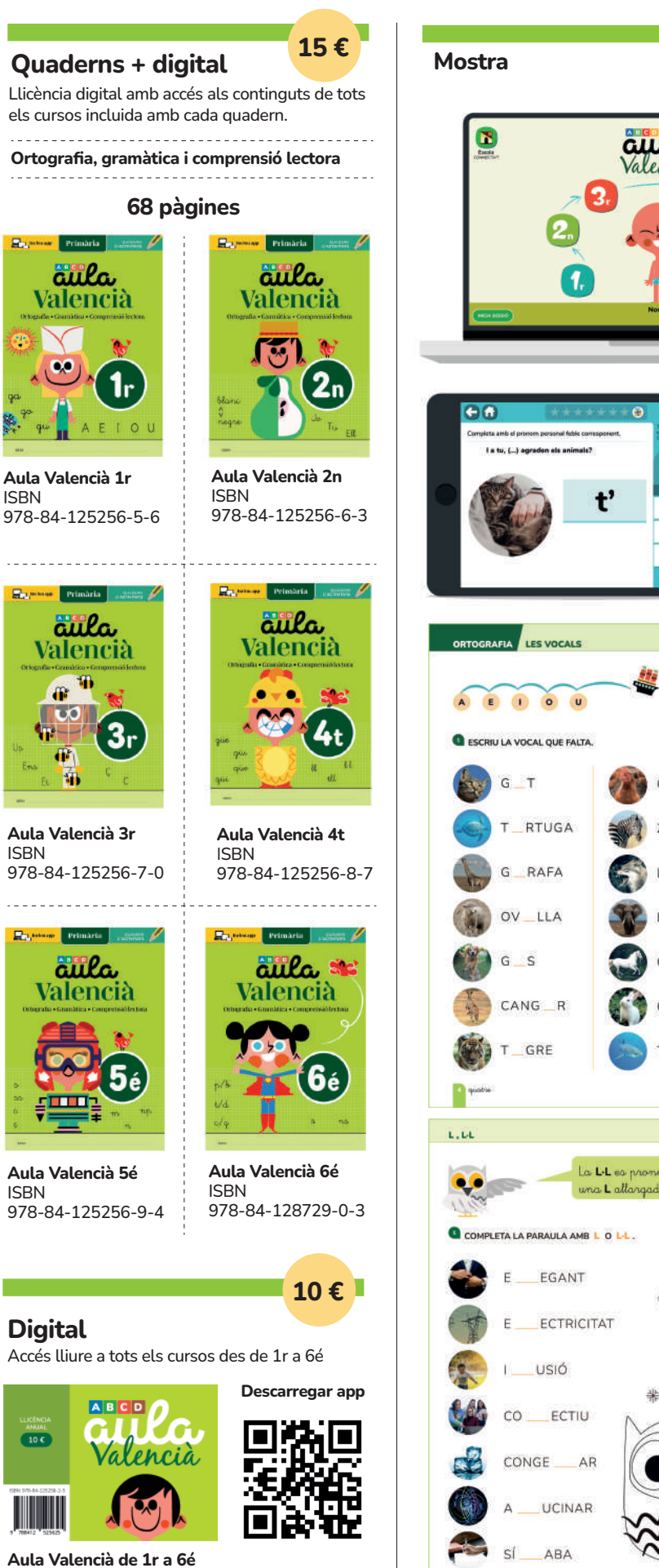

**ISBN** 

978-84-125256-2-5

Exercicis d'Ortografia, gramàtica i comprensió lectora **LOMLOE** ordenats per cursos y competències en sis quaderns d'activitats i una aplicació curricular.

| Mostra                                                                                                    |                                                                                                    |
|----------------------------------------------------------------------------------------------------|----------------------------------------------------------------------------------------------------|
| Conferencia<br>Calencia<br>Calencia<br>Calencia<br>Calencia<br>Calencia<br>Calencia<br>Calencia<br>Calencia<br>Calencia<br>Calencia<br>Calencia<br>Calencia<br>Calencia<br>Calencia                                                                                                    | Vore l'index dels<br>continguts per curs<br>en <b>editorialaula.es</b>                                                                                                    |
| Restriction of the sense of the sense of the | Construction of the first of the first of th |
| OPTOGRAFIA                                                                                                    | RADAR ARRIBA A CASA                                                                                                    |
|                                                                                                    | LLIG EL TEXT I MARCA LES RESPOSTES CORRECTES.                                                                                                    |
| A E 1 0 U                                                                                                    | 1. L'encisam que maula                                                                                                    |
| C ESCRIU LA VOCAL QUE FALTA.                                                                                                    | Ada i el seu iaio Fortunio estaven a l'hort; de<br>sobte, Ada va sentir un maulit molt a prop, venia                                                                                                    |
| G_T GALLIN_                                                                                                    | a un encisami Maulen els encisams:<br>Darrere de l'encisam va trobar a una gateta<br>nacer amb taquas blancuus. Ada la un misus als                                                                                                    |
|                                                                                                    | ulls i aleshores es va notar pessigolles al front i<br>va poder entendre-la tan clar com si parlara.                                                                                                    |
| T_RTUGA                                                                                                    | -Em dic Radar i estic perduda -va dir la<br>gata.                                                                                                    |
| G_RAFA                                                                                                    | —Hola, Radar. Jo soc Ada. T'ajudaré.<br>Ada va portar la gata a casa. El seu iaio es va                                                                                                    |
| OV_LLA SELEF_NT                                                                                                    | sorprendre en veure-la, però va permetre que es<br>quedara amb ells.                                                                                                    |
| G_S CAV_LL                                                                                                    |                                                                                                    |
|                                                                                                    |                                                                                                    |
| CANG_R C_NILL                                                                                                    |                                                                                                    |
| T_GRE TA_RÓ                                                                                                    |                                                                                                    |
| a gradue                                                                                                    | 💷 oinquarto huit                                                                                                    |
| 1.01                                                                                                    | Repás de la C, QU, G, GU i GÜ                                                                                                    |
| La LL es pronuncia com                                                                                                    | TRIA LES LLETRES PER A COMPLETAR LA PARAULA.                                                                                                    |
| una L allargada                                                                                                    | C A EDUCTE                                                                                                    |
| COMPLETA LA PARAULA AMB L O L-L.                                                                                                    |                                                                                                    |
| E_EGANT                                                                                                    |                                                                                                    |
| *                                                                                                    |                                                                                                    |
| *                                                                                                    |                                                                                                    |
| usió اu                                                                                                    |                                                                                                    |
|                                                                                                    | GU CITARRISTA                                                                                                    |
|                                                                                                    |                                                                                                    |
|                                                                                                    | 6                                                                                                    |
|                                                                                                    | GU GU CARA OL                                                                                                    |
| SÍ_ABA                                                                                                    | GŪ 🧑 ÀILA                                                                                                    |

went-i-lans 23

### **AULA LENGUA**

Con explicaciones y solucionario

Cuadernos + digital

Primaria Contents

aila

Lengua

Aula Lengua 1.º

. . . . . . . . . . . . . . .

978-84-128729-1-0

ISBN

Seis cuadernos de actividades y una aplicación curricular con ejercicios de Lengua de Educación Primaria LOMLOE, ordenados por cursos y competencias.

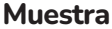

El orden alfa

ANACARDO

TOMATE

PINCEL

CUADRO

ARROZ

SALVAVIDAS

SEMÁFORO

BOLÍGRAFO

CAIMÁN

AVESTRUZ

CUARENTA

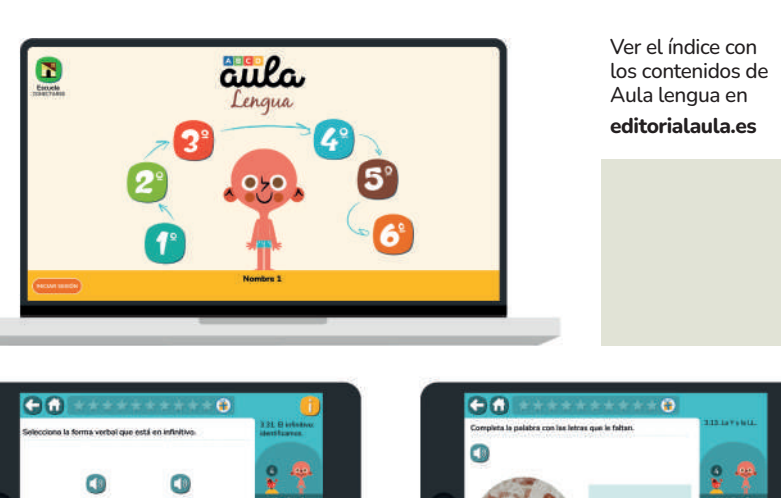

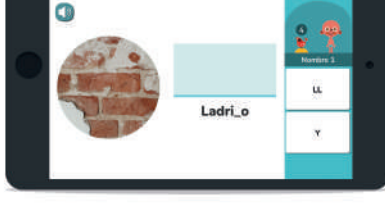

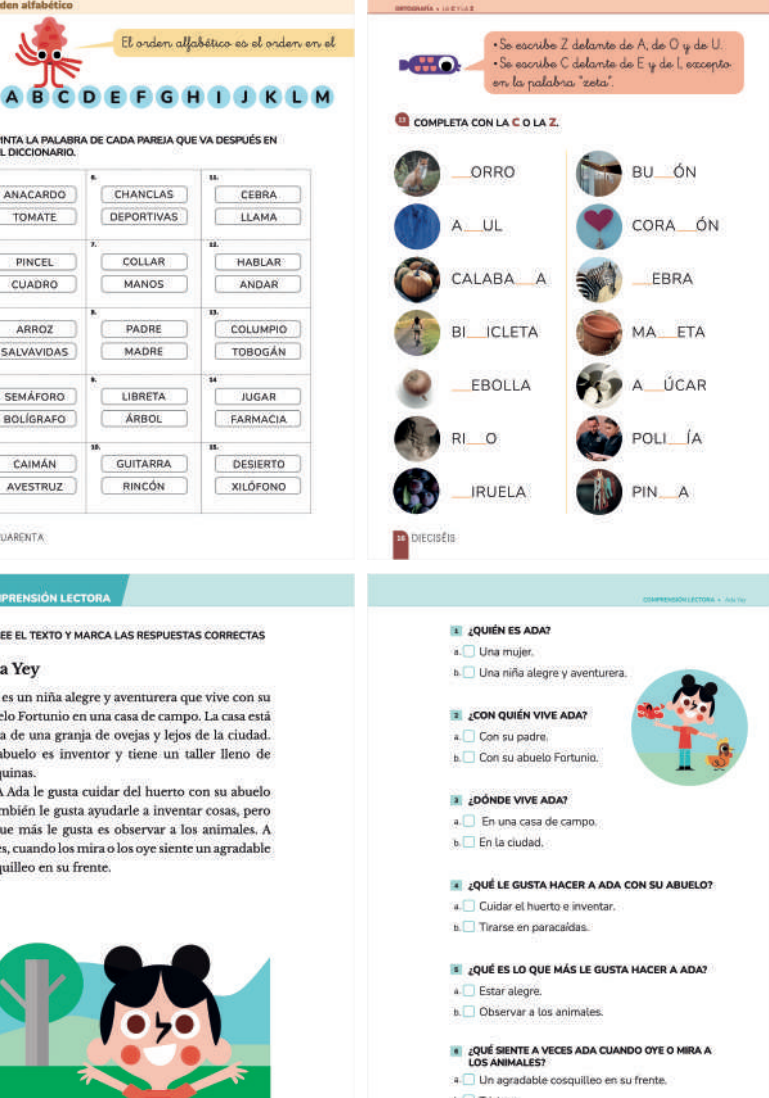

b 🗌 Tristeza.

SESENTA Y TRES

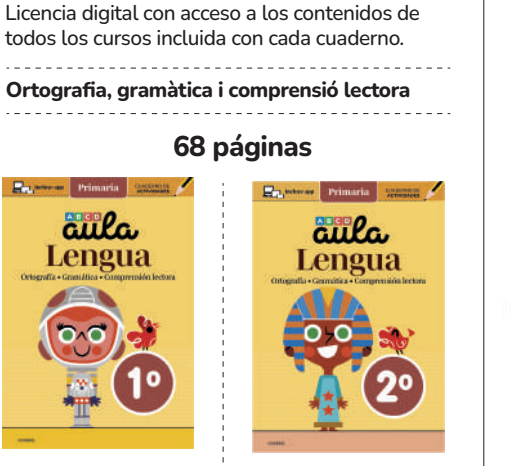

15€

Aula Lengua 2.° **ISBN** 978-84-128729-2-7

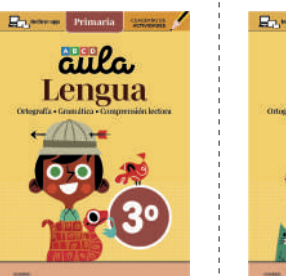

Aula Lengua 3.º ISBN 978-84-128729-3-4

0

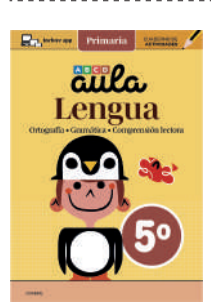

Aula Lengua 5.° ISBN 978-84-128729-5-8

Digital

Descargar app

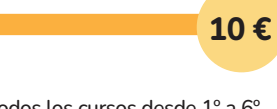

Acceso libre a todos los cursos desde 1º a 6º

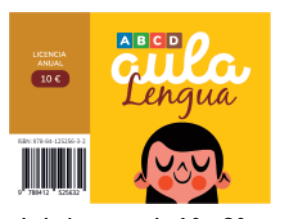

Aula Lengua, de 1.º a 6.º ISBN: 978-84-125256-3-2

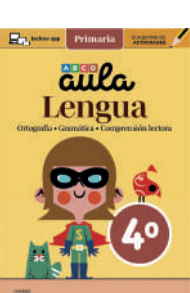

Aula Lengua 4.º ISBN 978-84-128729-4-1

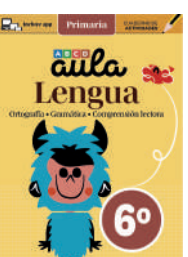

Aula Lengua 6.º **ISBN** 978-84-128729-6-5

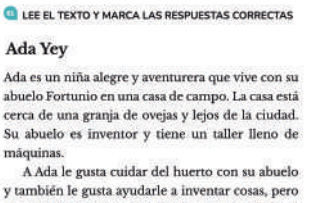

PINTA LA PALABRA DE CADA PAREJA QUE VA DESPUÉS EN EL DICCIONARIO

CHANCLAS

DEPORTIVAS

COLLAR

MANOS

PADRE

MADRE

LIBRETA

ÁRBOL

GUITARRA

RINCÓN

CEBRA

LLAMA

HABLAR

ANDAR

COLUMPIO

TOBOGÁN

JUGAR

FARMACIA

DESIERTO

XILÓFONO

y también le gusta ayudarle a inventar cosas, pero lo que más le gusta ayadarle a inventar cosas, pero lo que más le gusta es observar a los animales. A veces, cuando los mira o los oye siente un agradable cosquilleo en su frente

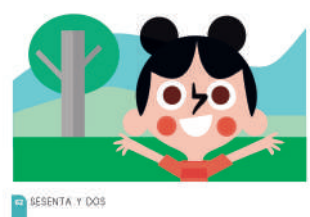

## PANEL DE SEGUIMIENTO

El proyecto AULA se complementa con una web desde la que el profesorado puede hacer seguimiento individualizado del trabajo de cada alumno en las aplicaciones.

| JAVIER PÉREZ                                      |           |          |           |          |          |                   |
|---------------------------------------------------|-----------|----------|-----------|----------|----------|-------------------|
| Última conexión lunes, 10 de marzo de 2025, 16:35 |           |          |           | Licenc   | cia va   | lida hasta 2025-0 |
|                                                   | 1er curso | 2º curso | 3er curso | 4º curso | 5ª curso | 6º curso          |
| Progresión general                                |           | 3        | 86%       |          | - No     | imeración =       |
| ACTIVIDADES                                       | REFORZAR  |          |           |          |          |                   |
| Escribir hasta 100.                               |           | e        |           |          |          | 100               |
| Comparar hasta 100.                               |           | -        |           |          |          | 100               |
| Componer hasta 108. Con ábaco.                    |           |          |           |          |          | 0                 |
| Componer hasta 100. Con texto.                    |           |          |           |          |          | 0                 |
| Escribir hasta 1.000.                             |           |          |           |          |          | 0                 |
| Comparar hasta 1.000,                             |           | 8        |           |          |          | 30                |
|                                                   |           |          |           |          |          |                   |

**Solo es necesario registrarse** en el panel para crear el listado de alumnos y añadir las licencias. El panel creará el código de conexión de cada alumno.

**Cuando el alumno introduzca** su código de conexión en la aplicación, ésta desbloqueará el contenido y su avance se reflejará en el panel.

**El profesor podrá enviar** recomendaciones de tareas.

#### PASO A PASO

#### Crear el listado de alumnos/as y obtener los códigos de conexión

4

#### Accede al panel

Ve a **https://panel.aulaitbook.com** y obtén tu usuario y tu contraseña. Después ya podrás usarlos normalmente para entrar.

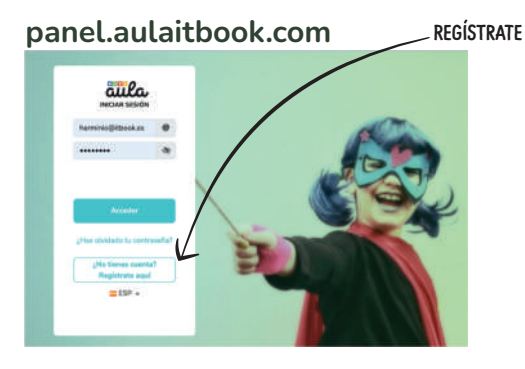

#### 2 Selecciona el proyecto y entra en tu clase Al seleccionar el proyecto entras directamente en tu

clase. Puedes cambiarle el nombre, o crear más clases dentro del proyecto.

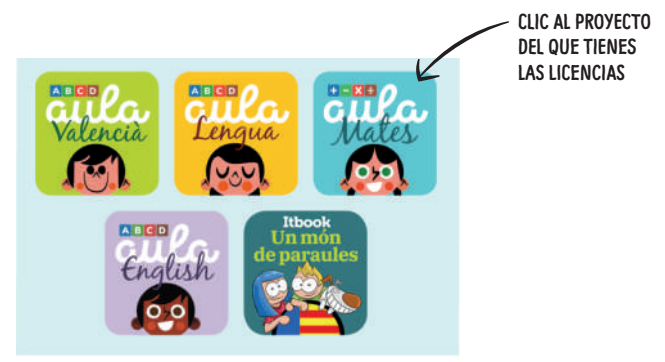

#### **3** Añade a tus alumnos

Pulsa el botón de agregar alumno/a y escribe su nombre con la licencia. Pulsa aceptar. El panel generará automaticamente un código de conexión. Repite esta operación para cada alumno.

|                    | Aula Matemáticas   |           |  |
|--------------------|--------------------|-----------|--|
| NOMBRA<br>TU CLASE | 🗌 🗹 Mi clase       |           |  |
| AGREGA             | APELLIDOS, NOMBRE  | CONEXIÓN  |  |
| ALUMNOS            | + AGREGAR ALUMNO/A | LESCARGAR |  |

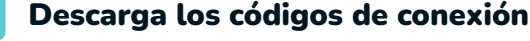

BOTÓN PARA DESCARGAR TODOS LOS CÓDIGOS DE LA CLASE

Cada código desbloquea la app y envía el progreso al panel. Repártelos a los alumnos. Ya pueden usar Aula desde cualquier dispositivo y lugar.

| Aula Matemáticas   |              |   |                    |
|--------------------|--------------|---|--------------------|
| 🕜 3.° B            |              |   |                    |
| APELLIDOS, NOMBRE  | CONEXIÓN     | È |                    |
| 🕜 Pérez, Javier    | JAV09PER44 — |   | CÓDIGO DE CONEXIÓN |
| + AGREGAR ALUMNO/A | LESCARGAR    |   |                    |

#### PASO A PASO: CONECTARSE AL COLE

#### Introducir el código para desbloquear la app y conectarse al panel

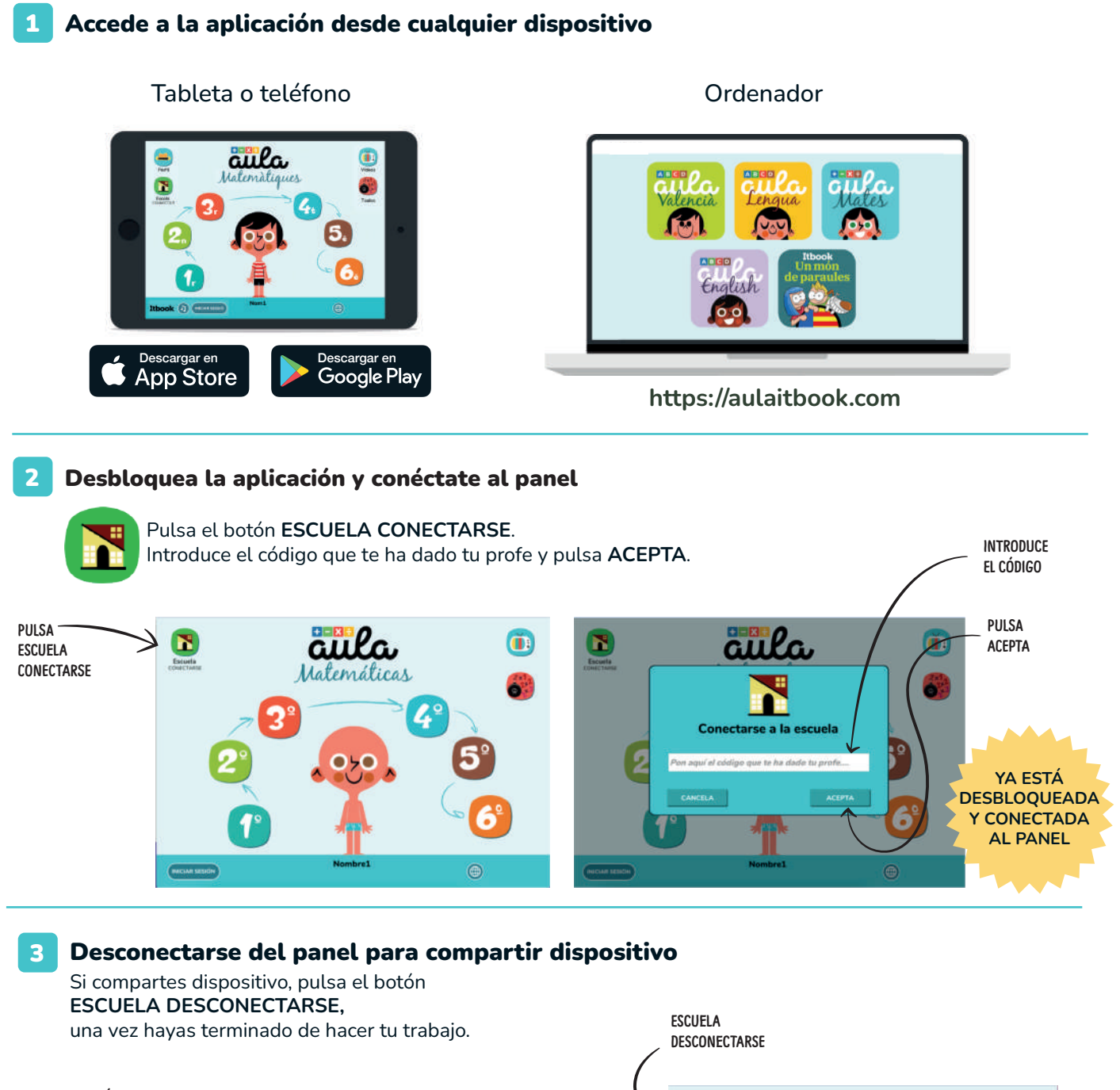

OBTÉN EL PDF CON ESTAS INSTRUCCIONES EN editorialaula.es

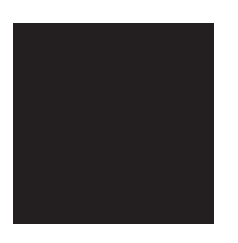

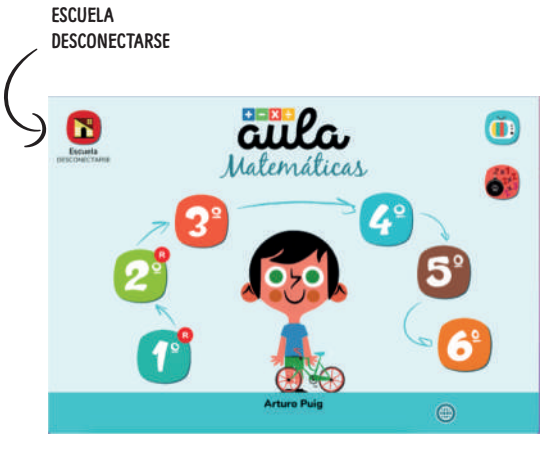

Los alumnos y alumnas pueden utilizar la aplicación desde cualquier dispositivo y lugar, sin necesidad de correos ni contraseñas, manteniendo sus progresos. **Solo tienen que colocar el código de conexión**.

#### **PASO A PASO**

#### Añadir una nueva licencia para extender el uso de la aplicación

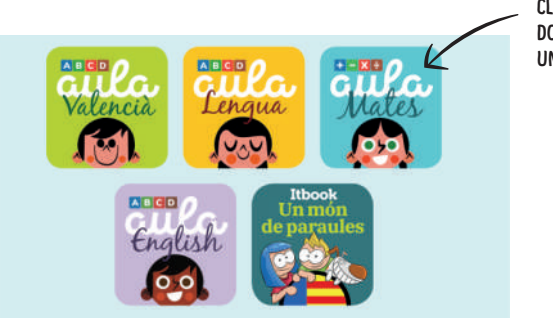

CLIC AL PROYECTO DONDE QUIERES AÑADIR **UNA NUEVA LICENCIA** 

#### Selecciona el alumno

2

Pulsa el botón de editar alumno. Los alumnos con la licencia caducada aparecerán con una aspa roja.

Selecciona el proyecto y entra en la clase

|                        | Aula Matemática   |                          |                               |            |                       |
|------------------------|-------------------|--------------------------|-------------------------------|------------|-----------------------|
|                        | 🕜 1.º A           |                          |                               | Clases -   | SELECTOR<br>DE CLASES |
|                        | APELLIDOS, NOMBRE | CONEXIÓN                 |                               | A REFORZAR |                       |
|                        | 🕜 Puig, Arturo    | ART38PUI35               | PROGRESO                      | 8          |                       |
| BOTÓN DE EDITAR ALUMNO | 🖌 🗹 Latorre, Luis | ⊗ LUI45LAT36             | PROGRESO                      |            |                       |
|                        |                   | (<br>ASPA ROJA: LICENCIA | CADUCADA O A PUNTO DE CADUCAR |            |                       |

#### 3 Añade la nueva licencia

Introduce la nueva licencia en la ventana emergente y pulsa «aceptar».

Si introduces la nueva licencia en un alumno/a todavía activo se le añadirá el nuevo tiempo de uso al que ya tenía antes.

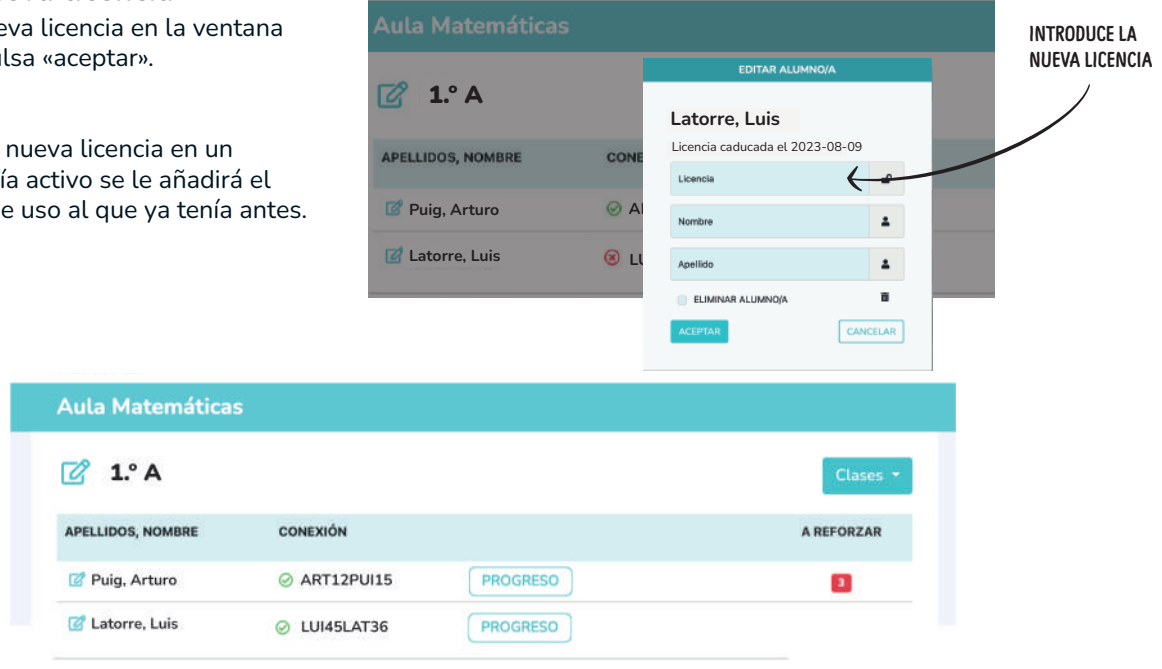

Cada licencia es un año de uso de la aplicación. Para obtener más tiempo hay que introducir una nueva licencia en aquellos alumnos que ya tenían una en vigor. Da igual cuándo se introduzca, pues el nuevo año de uso entrará en vigor cuando acabe el que había anteriormente.